## MANUAL DE CONFIGURACIÓN PARA LA CONEXIÓN A LA **RIU** CON MICROSOFT WINDOWS 2000.

Para la conexión a la Red Inalámbrica RIU desde cualquier Sistema Operativo, es necesario un cliente o herramienta que permita la autenticación 802.1X.

El sistema operativo Windows 2000, no es compatible con 802.1X de forma predeterminada, como en Windows XP. Por tanto, en la interfaz de usuario, la pestaña de *Autenticación* no aparecerá en el cuadro de diálogo **Propiedades de Conexión de red**, si esta herramienta no se encuentra instalada.

Para agregar la funcionalidad de 802.1X a la plataforma Windows 2000 se requiere la actualización del sistema al **Service Pack 4**.

A pesar de que se puede conseguir el cliente 802.1X con la instalación del SP4, la interfaz para su configuración presenta algunas limitaciones, por lo que se recomienda ampliamente que se intente emplear la utilidad de configuración proporcionada por el proveedor de su tarjeta inalámbrica.

## I. DRIVERS

Para la conexión a la RIU con Windows 2000, es necesario que la tarjeta inalámbrica cuente con los drivers para este sistema operativo.

## II. PARÁMETROS DE CONFIGURACIÓN

Estos son los parámetros necesarios en la configuración:

- a) Nombre de la red (SSID)  $\rightarrow$  RIU
- b) Tipo de authentication  $\rightarrow$  WPA
- c) Encriptación  $\rightarrow$  **TKIP**
- d) En método o tipo EAP  $\rightarrow$  **PEAP**
- e) Túnel de autenticación  $\rightarrow$  MS-CHAP v2
- f) Nombre de usuario  $\rightarrow$  se agrega la cuenta de usuario que se le proporcione en DGSCA.
- g) **Password**  $\rightarrow$  se agrega la contraseña de su cuenta de usuario.
- h) **Confirm Password**  $\rightarrow$  Se de agregar una ves más la contraseña.

A continuación se presentan dos ejemplos de configuración.

III. EJEMPLO DE CONEXIÓN A LA RED INALÁMBRICA RIU CON UNA TARJETA DE RED INALÁMBRICA PCMCIA: CISCO AIRONET 802.11a/b/g WIRELESS ADAPTER. 1. Si los Drivers se intalaron correctamente se puede acceder a la utilidad de conexión inalámbrica: Start ->Programs->Cisco Aironet->Aironet Desktop Utility.

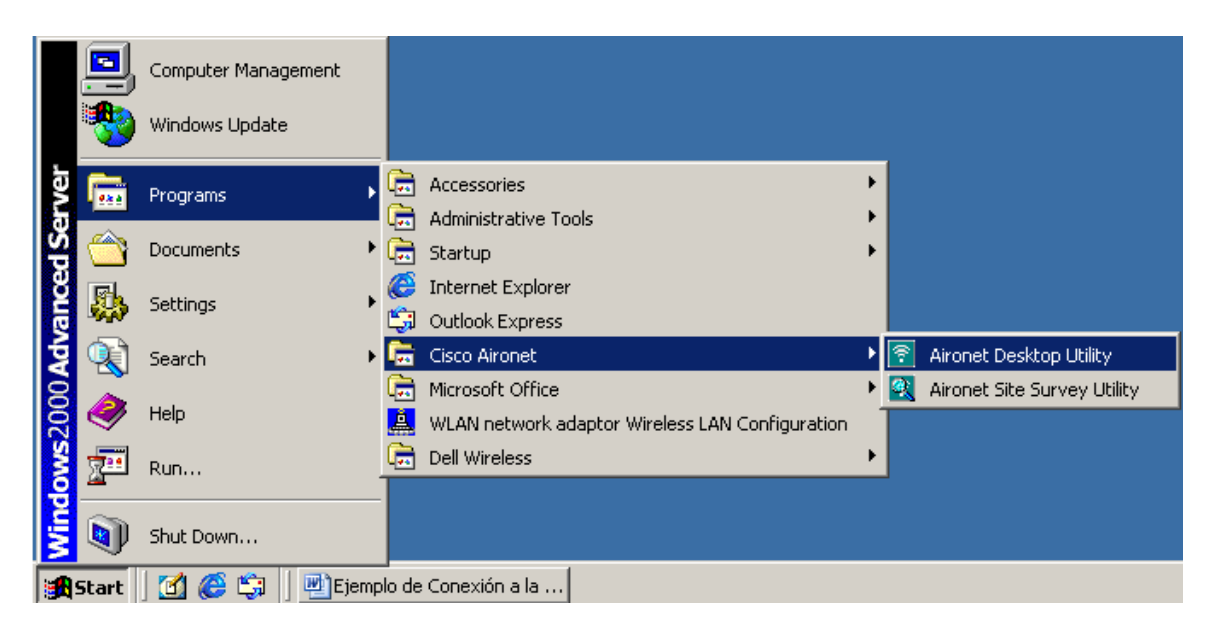

2. Aparecerá el cuadro de diálogo principal de configuración.

| 🛜 Cisco Aironet Desktop Utility - Current Profile: Default | ? ×            |
|------------------------------------------------------------|----------------|
| Action Options Help                                        |                |
| Current Status Profile Management Diagnostics              |                |
| Default                                                    | New            |
|                                                            | Modify         |
|                                                            | Remove         |
|                                                            | Activate       |
| Details                                                    |                |
| Network Type: Infrastructure                               | Import         |
| Security Mode: Disabled                                    |                |
| Network Name 1 (SSID1): <empty></empty>                    | Export         |
| Network Name 2 (SSID2): <empty></empty>                    | Scan           |
| Network Name 3 (SSID3): <empty></empty>                    | Joan           |
| Auto Select Profiles                                       | Order Profiles |

3. Hacemos click e la pestaña *Profile Management* y posteriomente en el botón New...

Aparecerá el cuadro de diálogo *Profile Management*, y se debe seleccionar la pestaña *General.* 

- En Profile Name agregamos cualquier identificador, en este caso colocamos RIU
- En Client Name puede dejar la cadena que le aparece por default.
- En SSID1 aquí es importante asegurarse de agregar RIU
- Los demás campos pueden quedar vacíos.

| Profile | Management            |                 | ? ×    |
|---------|-----------------------|-----------------|--------|
| Gene    | eral Security Advance | b               |        |
| ⊢P      | rofile Settings       |                 |        |
|         | Profile Name:         | RIU             |        |
|         | Client Name:          | DGSCA-Y26Q6J4H1 |        |
| _ N     | letwork Names         |                 |        |
|         | SSID1:                | RIU             |        |
|         | SSID2:                |                 |        |
|         | SSID3:                |                 |        |
|         |                       |                 |        |
|         |                       |                 |        |
|         |                       |                 |        |
|         |                       | ОК              | Cancel |

- 4. En el mismo cuadro diálogo (Profile Management), hacemos click en la pestaña *Security*.
  - Habilitamos la opción WPA/WPA2/CCKM
  - En WPA/WPA2/CCKM EAP Type Seleccionamos PEAP (EAP-MSCHAP V2).

| Profile Management                                                                                                    |        | ? ×    |
|----------------------------------------------------------------------------------------------------|--------|--------|
| General Security Advanced                                                                                                    |        |        |
| Set Security Options     • WPA/WPA2/CCKM   WPA/WPA2/CCKM EAP Type:     • WPA/WPA2 Passphrase     • 802.1x   802.1x EAP Type:     • Pre-Shared Key (Static WEP)     • None     Configure     • Allow Association to Mixed Cells     Group Policy Delay:     • Sec | ↓P V2) | Y      |
|                                                                                                    | ОК     | Cancel |

- 5. Hacemos click en le botón Configure...
  - Deshabilitamos la opción Use Windows User Name and Password
  - En User Name se agrega la cuenta de usuario que se le proporcione en DGSCA.
  - En **Password** se agrega la contraseña de su cuenta de usuario.
  - En Confirm Password Se de agregar una ves más la contraseña
  - Hacemos click en el botón **OK**

| Define PEAP (EAP-MSCHAP V2) Configuration                | <u>? ×</u> |
|----------------------------------------------------------|------------|
| 🔲 Use Machine Information For Domain Logon               |            |
| Trusted Root Certification Authorities                   |            |
| <any></any>                                              | •          |
| Use Windows User Name and Password                       |            |
| User Information for PEAP (EAP-MSCHAP V2) Authentication |            |
| User Name: sucuenta                                      |            |
| Password:                                                |            |
| Confirm Password:                                        |            |
| Advanced OK Can                                          | cel        |

6. Hacemos doble click sobre nuestro profile **RIU** o lo seleccionamos y presionamos el botón *Activate;* para activarlo.

| 🛜 Cisco Aironet Desktop Utility - Current Profile: RIU | <u>? ×</u>      |
|--------------------------------------------------------|-----------------|
| Action Options Help                                    |                 |
| Current Status Profile Management Diagnostics          | (               |
| Default                                                | <u>N</u> ew     |
|                                                        | Modify          |
|                                                        | Remo <u>v</u> e |
|                                                        | Activate        |
| Details                                                |                 |
| Network Type: Infrastructure                           | Import          |
| Security Mode: PEAP (EAP-MSCHAP V2)                    |                 |
| Network Name 1 (SSID1): RIU                            | Export          |
| Network Name 2 (SSID2): <empty></empty>                | Scan            |
| Network Name 3 (SSID3): <empty></empty>                |                 |
| Auto Select Profiles                                   | Order Profiles  |

7. Hacemos click en la pestaña *Current Status* para ver el estado de la conexión

| 🛜 Cisco Aironet Desktop Utility - | Current Profile: RIU |                          | <u>?</u> × |
|-----------------------------------|----------------------|--------------------------|------------|
| Action Options Help               |                      |                          |            |
| Current Status Profile Management | Diagnostics          |                          |            |
| CISCO SYSTEMS<br>Profile Name:    | RIU                  |                          |            |
| Link Status:                      | Authenticated        |                          |            |
| Wireless Mode:                    | 5 GHz 54 Mbps        | IP Address: 10.4.250.214 |            |
| Network Type:                     | Infrastructure       | Current Channel: 161     |            |
| Server Based Authentication:      | PEAP (EAP-MSCHAP V2) | Data Encryption: TKIP    |            |
| Signal Strength:                  |                      | Excellent                |            |
|                                   |                      | Advanced                 |            |

El **Link Status** tiene que ser **Authenticated** y la dirección IP tiene que ser del rango de 10.x.x.x, donde "x" es cualquier número.

## IV. EJEMPLO DE CONEXIÓN A LA RED INALÁMBRICA RIU CON UNA TARJETA DE RED INALÁMBRICA INTERNA: MINI-PCI 1370 DE DELL.

1. Si los Drivers se intalaron correctamente se puede acceder a la utilidad de conexión inalámbrica: Start ->Programs->Dell Wireless ->Dell Wireless WLAN Card Utility.

|       |          | Computer Management |   |           |                                                                     |        |                                 |
|-------|----------|---------------------|---|-----------|---------------------------------------------------------------------|--------|---------------------------------|
|       | *        | Windows Update      |   |           |                                                                     |        |                                 |
| irver | <b>.</b> | Programs            | ۲ |           | Accessories<br>Administrative Tools                                 | +<br>+ |                                 |
| ğ     | 1        | Documents           | ۲ | Ē         | Startup                                                             | ۲      |                                 |
| ance  | Б.       | Settings            | F | ()<br>()  | Internet Explorer<br>Outlook Express                                |        |                                 |
| Adv   |          | Search              | ۲ | Ē         | Cisco Aironet                                                       | ۲      |                                 |
| 2000  |          | Help                |   | - <u></u> | Microsoft Office<br>WLAN network adaptor Wireless LAN Configuration | •      |                                 |
| SWO   | <u></u>  | Run                 | _ |           | Dell Wireless                                                       | •      | Dell Wireless WLAN Card Utility |
| Wind  | <b>I</b> | Shut Down           |   |           |                                                                     |        |                                 |

2. A continuación se abrirá el cuadro de dialogo principal de configuración. En la pestaña *Wireless Networks*, hacemos click en el boton Add...

| <sup>201</sup> Dell Wireless WLAN Card Utility            | ×                         |
|-----------------------------------------------------------|---------------------------|
| Site Monitor Diagnostics<br>Wireless Networks Link Status | Information<br>Statistics |
| ✓ Let this tool manage your wireless settings.            |                           |
| Enable Radio Available networks                           |                           |
| To connect to an available network, click Config          | jure.                     |
| k RealidadVirtual                                         | Configure                 |
| WIFISTE                                                   | Refresh                   |
| Preferred networks                                        |                           |
| Automatically connect to available networks in the below: | ne order listed           |
|                                                           | Move up                   |
|                                                           | Move down                 |
|                                                           | Import                    |
|                                                           | Export                    |
| Add Remove P                                              | roperties                 |
| ✓ Show wireless icon in systray.                          | Advanced                  |
| OK Cancel                                                 | Apply Help                |

- 3. Se abrirá el cuadro de diálogo: Wireless Network Properties.
  - En Network name (SSID) agregamos RIU.
  - En Network Authentication seleccionamos WPA
  - En Data Encryption seleccionamos Auto, o TKIP si existe como opción.

| Wireless Network Propert    | ties                                | × |
|-----------------------------|-------------------------------------|---|
| Wireless Network Properties | S Authentication                    |   |
| Network name (SSID):        | RIU                                 |   |
| _ Wireless network key—     |                                     |   |
| This network requires a ke  | ey for the following:               |   |
| Network Authentication:     | WPA 💌                               |   |
| Data Encryption:            | Auto                                |   |
| Network key:                |                                     |   |
| Confirm key:                |                                     |   |
| Key index (advanced):       | 1 =                                 |   |
| The key is provided f       | or me automatically                 |   |
| ☐ This is a computer-to-o   | computer (ad hoc) network; wireless |   |
| access points are not       | used                                |   |
| Authenticate Prior to V     | Windows Login                       |   |
|                             |                                     |   |
|                             |                                     |   |
|                             |                                     |   |
|                             |                                     |   |
|                             |                                     |   |
|                             |                                     |   |
|                             |                                     |   |
|                             | OK Cancel Hel                       | P |

- 4. En el mismo cuadro de diálogo seleccionamos la pestaña Authentication.
  - En EAP Method seleccionamos PEAP
  - En Tunnelled Authentication Protocol seleccionamos MS-CHAP v2
  - En **Domain**\**Username** se agrega la cuenta de usuario que se le proporcione en DGSCA.
  - En **Password** se agrega la contraseña de su cuenta de usuario.
  - En Confirm Password Se de agregar una ves más la contraseña.
  - Habilitamos la opción Validate Server Certificate.
  - El resto de las configuraciones se dejan igual.
  - Hacemos clic en el botón **OK.** Y nos regresará al cuadro de diálogo principal.

| /ireless Network Properties Authentica | tion                                 |
|----------------------------------------|--------------------------------------|
| EAP Method                             | AP 🔽                                 |
| TTLS/PEAP                              |                                      |
| Tunnelled Authentication Protocol      | MS-CHAP v2                           |
| EAP-FAST                               |                                      |
| Authority server                       | known 💌                              |
| Username and Password                  |                                      |
| Prompt for Username and Password       | ł                                    |
| Use Windows Username and Passu         | word                                 |
| Include Windows Domain                 |                                      |
| Domain\Username:                       | acad001                              |
| Password:                              |                                      |
| Confirm Password:                      | 000000                               |
| Certificate                            |                                      |
| Logon/Identity:                        |                                      |
|                                        | <no certificate="" selected=""></no> |
|                                        | Select View                          |
|                                        |                                      |
| Issuer:                                | ted CA .                             |
| Allow Internet Sets and Senter         |                                      |
| Server name:                           |                                      |
|                                        |                                      |
| C Server name must match exactly       |                                      |
| Domain name must end in specifie       | d name                               |
|                                        |                                      |

5. En el cuadro de diálogo principal, hacemos click en el botón Apply.

Para ver el estado de la conexión hacemos click sobre la pestaña *Link Status*. Una conexión exitosa será similar a la figura que se muestra a continuación.

| <sup>1)</sup> Dell Wireless WLAN Card | Utility     |             | × |
|---------------------------------------|-------------|-------------|---|
| Site Monitor                          | Diagnostics | Information |   |
| Wireless Networks                     | Link Status | Statistics  |   |
| Connection                            |             |             |   |
| Status                                | Auther      | nticated    |   |
| Network Name (SSID)                   | RIU         |             |   |
| Connection Time                       |             | 4s          |   |
| AP's MAC Address                      | 00:0B:      | 86:AB:13:70 |   |
| Security                              | TKIP,       | VEP         |   |
| Speed                                 | 11.0 M      | lbps        |   |
| Channel                               | 1           |             |   |
| Client IP Address                     |             |             |   |
| Network Connection Type               | Infrast     | ructure     |   |
| Location                              | US          |             |   |
| _ Signal                              |             |             |   |
| Radio State                           | Enabled     |             |   |
| Signal:                               |             | -75 dBm     |   |
| Noise:                                |             | -94 dBm     |   |
|                                       |             |             |   |
|                                       |             |             |   |
| ОК                                    | Cancel A    | pply Help   |   |

El **status** tiene que ser **Authenticated** y la dirección IP tiene que ser del rango de 10.x.x.x, donde "x" es cualquier número.

Si realizando estos pasos, no consigue establecer su conexión, consulte el Centro de Atención al Usuario en DGSCA o escribir a **wireless@redes.unam.mx**